## Online Giving Walk Through Tutorial

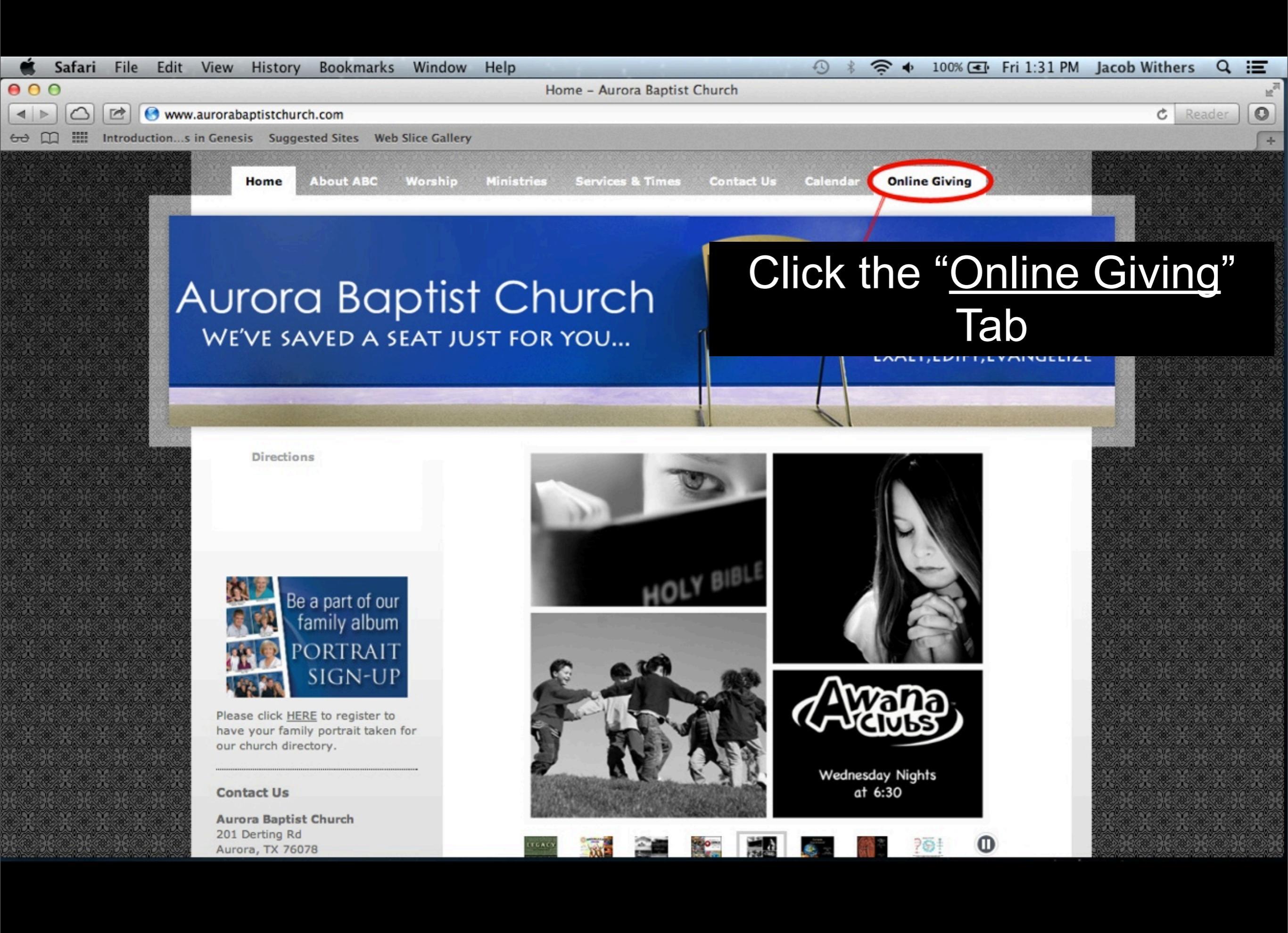

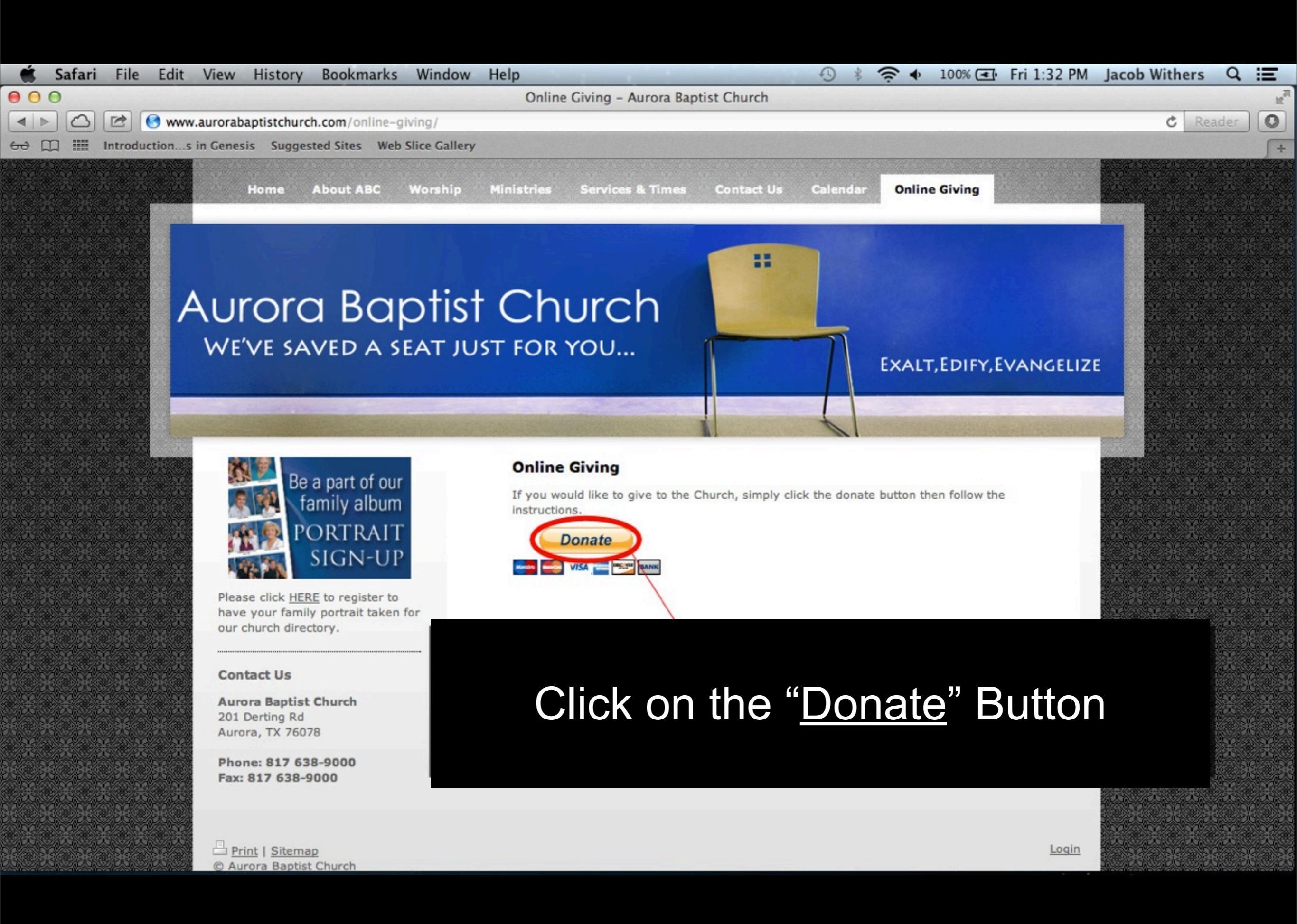

| Ú  | S                             | afari | File                                                                                                    | Edit  | View      | History    | Bookma   | arks W    | Vindow     | Help | 🕙 🕴 🛜 🔶 100% 💽 Fri 1:33 PM Jacob Wither | s Q | Ξ  |  |
|----|-------------------------------|-------|----------------------------------------------------------------------------------------------------|-------|-----------|------------|----------|-----------|------------|------|-----------------------------------------|-----|----|--|
| •  | Pay Fast With PayPal – PayPal |       |                                                                                                    |       |           |            |          |           |            |      |                                         | H.  | A  |  |
|    |                               |       | 😢 P PayPal, Inc. 🖹 www.paypal.com/us/cgi-bin/webscr?cmd=_flow&SESSION=jQe3uALPq_JO28QOukvzTucrND7m8YVeszY8mVSVUapYoEO69YEVyj9lGm4&dispatch=5885d 🖒 Rea |       |           |            |          |           |            |      | Reader                                  | 0   |    |  |
| 00 |                               |       | Introduc                                                                                                    | tions | in Genesi | is Suggest | ed Sites | Web Slice | ce Gallery |      |                                         |     | 5+ |  |

### **Aurora Baptist Church**

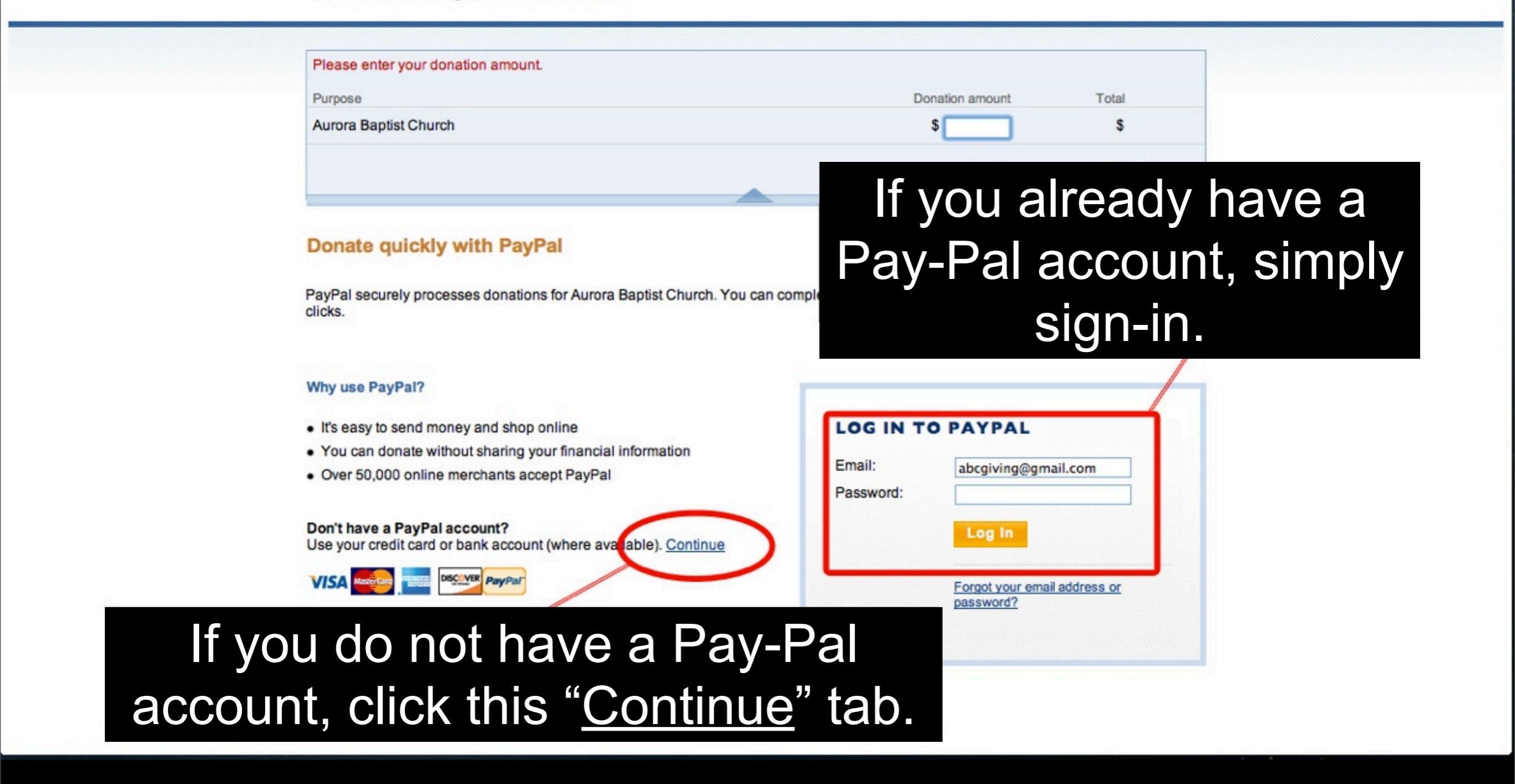

| $\Theta \Theta \Theta$ |                                       | Bill                    | ing Information - Payl | Pal                                                           | 1      |
|------------------------|---------------------------------------|-------------------------|------------------------|---------------------------------------------------------------|--------|
| 🔹 🕨 🖻 P PayPal,        | Inc. 🗎 www.paypal.com/us/cgi-bin      | /webscr?cmd=_flow&SESSI | ON=xsySh_hG7WU77BU     | qSHWuwmjHNLWMezNjKeHyixtluYM_wBhudv_pCRQECHK&dispatch=58851 C | Reader |
| 😔 🛄 🎹 Introductions in | Genesis Suggested Sites Web Slid      | ce Gallery              |                        |                                                               | ſ      |
|                        | Please enter your donation a          | amount                  |                        |                                                               |        |
|                        | Purnose                               |                         |                        | Decision account Total                                        |        |
|                        | Aurora Baptist Church                 |                         |                        | S S                                                           |        |
|                        |                                       |                         |                        |                                                               |        |
|                        |                                       |                         |                        | Total: \$0.00 USD                                             |        |
|                        | Control International                 | X102210 140             |                        |                                                               |        |
|                        | Create a PayPal Acc                   | ount or Log In          |                        | PavPal Secure Rayments                                        |        |
|                        |                                       |                         |                        | Enter here the amount                                         |        |
|                        | Country:                              | United States           | +                      |                                                               | you    |
|                        | First Name:                           |                         |                        | would like to Donate                                          |        |
|                        | Credit Card Number:                   |                         |                        |                                                               |        |
|                        |                                       |                         |                        | abcgiving@gmail.com                                           |        |
|                        | Payment Type                          |                         | CIVER                  | Password:                                                     |        |
|                        | Expiration Date:                      | mm / yy CSC:            | What's this?           |                                                               |        |
|                        | Billing Address Line 1:               |                         |                        | Log III                                                       |        |
|                        | Billing Address Line 2:<br>(optional) |                         |                        | Forgot your email address or password?                        |        |
|                        | City:                                 |                         |                        |                                                               |        |
|                        | State:                                | ÷                       |                        | Here you will e                                               | enter  |
|                        | Home Telephone:                       |                         |                        |                                                               | - 1    |
|                        |                                       | 555-555-1234            |                        | your payme                                                    |        |
|                        | Email:                                |                         |                        | Information                                                   |        |
|                        | Create PayPal Password:               | (8 characters minimum)  |                        | nomation                                                      |        |
|                        |                                       |                         |                        |                                                               |        |

| 000                     |                                                                                                    | Billing Information - PayP                                                                                    | al                                                                              | H.             |  |  |  |
|-------------------------|----------------------------------------------------------------------------------------------------|----------------------------------------------------------------------------------------------------|---------------------------------------------------------------------------------|----------------|--|--|--|
|                         | I, Inc. 🔒 www.paypal.com/us/cgi-bin                                                                                                    | /webscr?cmd=_flow&SESSION=-ccoYAYAWzjdFgQ)                                                                    | P5ITZfRBjDZvIJznk3ej_R_qSymK98FukhyZJsWTLuS&dispatch=5885d                      | 80a1: C Reader |  |  |  |
| 60 🛄 🎹 Introductions in | Genesis Suggested Sites Web Sli                                                                                                    | ce Gallery                                                                                                    |                                                                                 | +              |  |  |  |
|                         | Aurora Baptist Church                                                                                                    | h                                                                                                    | Total: \$25.00 USD                                                              |                |  |  |  |
|                         | Create a PayPal Acc                                                                                                    | count or Log In                                                                                               | PayPal Secure Payments                                                          |                |  |  |  |
|                         | Your PayPal account is alr                                                                                                    | eady created.                                                                                                 |                                                                                 |                |  |  |  |
|                         | Country:<br>First Name:<br>Last Name:<br>Credit Card Number:<br>Payment Type<br>Expiration Date:<br>Billing Address Line 1:<br>Billing Address Line 2: | United States +<br>Jacob<br>Withers<br>XXXX-XXXXX-X1076<br>VISA E I S CSC: XXX What's this?<br>201 Derting Rd | ALREADY HAVE A<br>PAYPAL ACCOUNT?<br>Email:<br>abcgiving@gmail.com<br>Password: |                |  |  |  |
|                         | Billing Address Line 2:<br>(optional)<br>City:                                                                                                    | Aurora                                                                                                    | Forgot your email address or password?                                          |                |  |  |  |
|                         | State:<br>ZIP code:<br>Home Telephone:                                                                                                    | TX ÷<br>76078<br>817-229-1523<br>555-555-1234                                                                 |                                                                                 |                |  |  |  |
|                         | Email:<br>Create PayPal Password:                                                                                                    | jacob11withers@aol.com                                                                                        |                                                                                 |                |  |  |  |

### After you enter in that information click the "Agree & Continue" tab

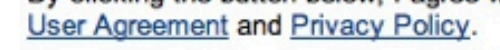

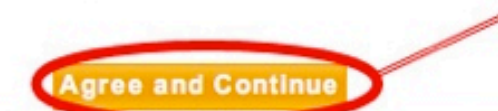

| 🗯 Safari File Edit View        | History Bookmarks Window                                                                                       | Help                                                                            | And in case of the local division of the local division of the loc |                                             | ♦ 100%             | Fri 1:39 PM           | Jacob Withers    | Q Ⅲ        |
|--------------------------------|----------------------------------------------------------------------------------------------------|---------------------------------------------------------------------------------|----------------------------------------------------------------------------------------------------|---------------------------------------------|--------------------|-----------------------|------------------|------------|
| 000                            |                                                                                                    | Jacob, Review Y                                                                 | Your Donation - PayPal                                                                                                    |                                             |                    |                       |                  | 10 Million |
| 🔹 🕨 🖾 🖻 🦻 PayPal, Inc. 🔒       | www.paypal.com/us/cgi-bin/webscr                                                                               | cmd=_flow&SESSION=S9                                                            | n7-HbqEkamJYRH2I43HY                                                                                                    | 6YsdKUZd2q9tMXLu                            | wpdTgnftRdRcs7Zel  | WmMa&dispate          | h=5885d1 C Re    | ader O     |
| 😔 🋄 🎹 Introductions in Genesis | Suggested Sites Web Slice Gallery                                                                              | y                                                                               |                                                                                                    |                                             |                    |                       |                  | 5+         |
|                                | Jacob, please review your                                                                                      | donation                                                                        |                                                                                                    | PayPal                                      | Secure Payme       | nts                   |                  |            |
|                                | To complete your payment, review the<br>learn more about PayPal policies and<br>debit card processing options. | details below and click <b>Dor</b><br>your payment source rights                | nate. Visit <u>Funding Sources</u><br>and remedies, or to change                                                                                                    | e                                           |                    |                       |                  |            |
|                                | Purpose                                                                                                    |                                                                                 |                                                                                                    | Donation amount                             | Total              |                       |                  |            |
|                                | Aurora Baptist Church                                                                                          |                                                                                 |                                                                                                    | \$25.00                                     | \$25.00            |                       |                  |            |
|                                | Add special instructions to the seller:                                                                        |                                                                                 |                                                                                                    | Total:                                      | \$25.00 USD        |                       |                  |            |
|                                | Payment Method:                                                                                                | Credit/Debit Card : Amer<br>X1076<br>This transaction will app<br><u>Change</u> | rican Express XXXX-XXXX<br>bear on your bill as "PayPal<br>Here yo                                                                                                    | xx- \$25.00 US<br>*AURORABAPTI".<br>DU WIII | <sup>∞</sup> be as | ked                   | to rev           | iew        |
|                                | Mailing address:                                                                                               | 201 Derting Rd<br>Aurora, TX 76078<br>United States<br>Change                   | our Do<br>the                                                                                                    | nation<br>" <u>Dona</u>                     | . If all<br>ate No | is co<br><u>w</u> " b | orrect<br>utton. | click      |
|                                | Contact information:                                                                                           | jacob11withers@aol.com                                                          | n                                                                                                    | Donate                                      | \$25.00 USD Now    | 5                     |                  |            |

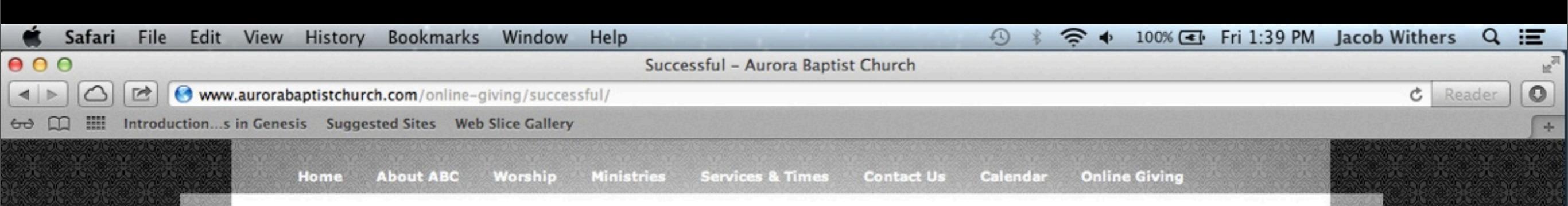

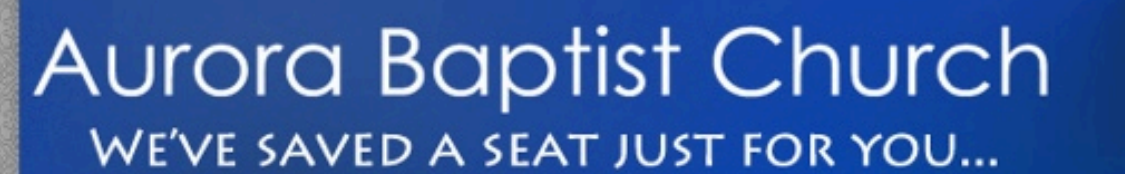

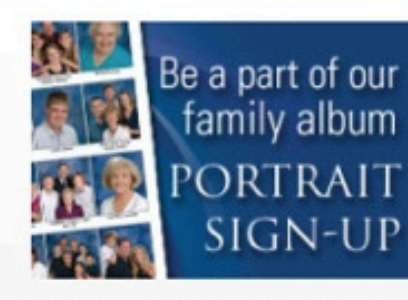

Please click <u>HERE</u> to register to have your family portrait taken for our church directory.

#### Contact Us

Aurora Baptist Church 201 Derting Rd Aurora, TX 76078

Phone: 817 638-9000 Fax: 817 638-9000

Print | Sitemap
Aurora Bantist Church

Thank You For Giving.

# You will be brought to this page after a successful Donation

Login

**EXALT, EDIFY, EVANGELIZE**